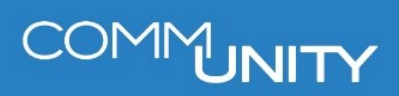

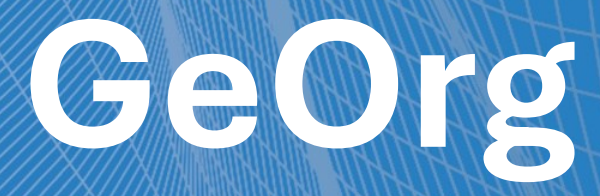

# VERSANDMODUL ERWEITERUNG

BENUTZERHANDBUCH STAND 04/2025

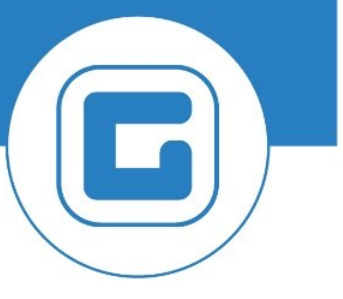

COMM-UNITY.AT

MASSGESCHNEIDERTE IT-LÖSUNGEN FÜR DIE MODERNE VERWALTUNG.

SEIT 2001.

#### HANDBUCHVERSION: 2.0

IMPRESSUM

© Comm-Unity EDV GmbH 2025

Alle Rechte vorbehalten. Jede Art der Vervielfältigung oder die Weitergabe an Dritte ist ohne schriftliche Genehmigung des Herausgebers nicht gestattet.

# COMMUNITY

# Inhalt

| Inhalt | nhalt                                                          |    |  |  |  |  |  |  |
|--------|----------------------------------------------------------------|----|--|--|--|--|--|--|
| 1 Vers | Versandmodul Erweiterung                                       |    |  |  |  |  |  |  |
| 1.1    | Versenden von Beilagen zu Anordnungen                          | 6  |  |  |  |  |  |  |
| 1.1.1  | Auswahl der Versandart                                         | 6  |  |  |  |  |  |  |
| 1.1.2  | Beilagen und Unterlagen                                        | 6  |  |  |  |  |  |  |
| 1.1    | I.2.1 Unterlagen zur Anordnung (intern)                        | 7  |  |  |  |  |  |  |
| 1.1    | I.2.2 Beilage zur Faktura (extern)                             | 7  |  |  |  |  |  |  |
| 1.2    | Versenden von Beilagen zu Sendungen aus dem elektronischen Akt | 8  |  |  |  |  |  |  |
| 1.3    | Massenbeilagen                                                 | 9  |  |  |  |  |  |  |
| 1.3.1  | Massenbeilage erstellen                                        | 9  |  |  |  |  |  |  |
| 1.3.2  | Massenbeilagen verwalten                                       | 10 |  |  |  |  |  |  |
| 1.3.3  | Massenbeilage hinzufügen und versenden                         | 13 |  |  |  |  |  |  |
| 1.3.4  | Suche nach Sendungen mit Massenbeilagen                        | 14 |  |  |  |  |  |  |
| 1.3.5  | Entfernen von Massenbeilagen                                   | 15 |  |  |  |  |  |  |
| 1.4    | Sendungen exportieren                                          | 15 |  |  |  |  |  |  |
| 1.5    | Sendungsdokumentation exportieren                              | 19 |  |  |  |  |  |  |

# COMMUNITY

# **1 Versandmodul Erweiterung**

Mit der Lizenz **Versandmodul Erweiterung** kann das Versandcockpit noch intensiver genutzt werden:

- Versenden von Beilagen zu Anordnungen
- Versenden von Beilagen zu Sendungen aus dem elektronischen Akt
- Versenden von Massenbeilagen
- Sendungen exportieren
- Sendungsdokumentation exportieren

**HINWEIS:** Die *Versandmodul Erweiterung* ist ein eigenes Modul und nicht standardmäßig Teil des **Versandmodul Basis**.

## 1.1 Versenden von Beilagen zu Anordnungen

#### 1.1.1 Auswahl der Versandart

Bei der Anlage einer Anordnung ist das MessageProfil zu hinterlegen. Besteht die Notwendigkeit (gesetzliche Verpflichtung), die Anordnung aufgrund eines Bescheids als Beilage nachweislich zu versenden, ist der Hybrid-Rückschein (nachweislich) als Message Profil zu hinterlegen. Standardmäßig wird die Sendung nicht nachweislich verschickt.

| <b>R</b>                            | P 🛛 Anordnung anlegen |         |                          |   |                 |     |  |  |  |  |
|-------------------------------------|-----------------------|---------|--------------------------|---|-----------------|-----|--|--|--|--|
| Anordnungsnummer Anordnungstyp Anna |                       |         | hmeanordnung             |   |                 |     |  |  |  |  |
|                                     | Kopfdaten             |         |                          |   |                 | _   |  |  |  |  |
|                                     | Belegdatum            |         | 14.09.2018               |   | Belegart        | LR  |  |  |  |  |
|                                     | Referenz              |         |                          | ] | Währung         | EUR |  |  |  |  |
|                                     | Status                |         |                          |   | Umrechnungsdat  |     |  |  |  |  |
|                                     | Buchungsdatum         |         | 14.09.2018               |   | Abstimmschlüss. |     |  |  |  |  |
|                                     | Message Profil        |         |                          |   |                 | -   |  |  |  |  |
|                                     |                       | BIO     | nachweislich<br>standard |   |                 | 1   |  |  |  |  |
|                                     | Anordnungspos         | itionen | standard                 |   |                 |     |  |  |  |  |

#### 1.1.2 Beilagen und Unterlagen

In der Anordnung können Unterlagen zur Anordnung (intern) und Beilagen zur Faktura (extern) mit

- Businessdokument ablegen oder
- Barcode erfassen

hinzugefügt werden. Das hochgeladene Dokument muss folgende Voraussetzungen erfüllen:

- 1. Alle Schriften sind eingebettet (gegeben durch PDF/X-1a:2001).
- 2. Alle Seiten im PDF sind DIN A4.
- 3. Alle Seiten im PDF sind Hochformat.
- 4. Keine Transparenzen im PDF (gegeben durch PDF/X-1a:2001).
- 5. 1,5 cm vom linken Seitenrand aus sind frei.

Ersichtlich sind diese Dokumente unter **Dienste zum Objekt** <sup>1</sup> in der **Anlagenliste**:

| <b>1</b>   | Anordnun                                                                                                 | g anzeigen                              |                        | E D | ienst: Anlagenliste                                                                                 |              |              |                 | × |
|------------|----------------------------------------------------------------------------------------------------|-----------------------------------------|------------------------|-----|----------------------------------------------------------------------------------------------------|--------------|--------------|-----------------|---|
| Ano<br>Ano | rdnungsnummer<br>rdnungstyp                                                                              | 100000237 🗋 🐼 🔂<br>Auszahlungsanordnung | <ul> <li>✓</li> </ul>  |     | leu 🖌 🚱 🖉 📅 🎘 🔂                                                                                     | i 🕄 👔        | 3 1 2 7 6    | 👬 🏹 , 😑 💽 , 🖽 , |   |
|            | Kopfdaten<br>Belegdatum<br>Referenz<br>Status<br>Buchungsdatum<br>Message Profil<br>Bestellnummer für BR | Abgeschlossen<br>Z                      | Bel<br>Wa<br>Um<br>Ab: |     | gen zu 001000000237<br>e Titel<br>Unterlagen zur Anordnung (intern)<br>Beilage zur Faktura (extern) | Beschreibung | Erstellt von | Erstellt um     |   |
|            |                                                                                                    |                                         |                        |     |                                                                                                    |              |              |                 | × |

#### 1.1.2.1 Unterlagen zur Anordnung (intern)

Die **Unterlagen zur Anordnung** ist für die interne Dokumentation gedacht. Diese werden nicht versendet.

#### 1.1.2.2 Beilage zur Faktura (extern)

Die *Beilage zur Faktura* wird mit der Rechnung automatisch mitgeschickt, wenn sich die Anordnung nur an einen einzigen Geschäftspartner richtet:

- Gedruckt wird sie immer als eigenes Blatt.
- Die Beilage wird nicht signiert.

**HINWEIS:** Wenn in einer Anordnung Positionen für mehrere verschiedene Geschäftspartner enthalten sind, gelangen Beilagen auf diesem Weg nicht in den Versand. Wenn für diesen Fall der Versand von Beilagen gewünscht ist, so kann das über die Funktion Massenbeilage erfolgen.

# **1.2 Versenden von Beilagen zu Sendungen aus dem elektronischen Akt**

Im **elektronischen Schreibtisch** können in einem elektronischen Akt unabhängig von der Fall-Art (Allgemeiner Akt, Bauakt, Budgetakt etc.) auch Beilagen mit versendet werden. Die Beilagen werden als Archivdokumente im Inhalt des Aktes abgelegt.

Zuerst im Reiter **Versand** ein versandbereites Dokument auswählen und die Empfänger selektieren. Danach das Schriftstück markieren und **Beilage hinzufügen** anklicken:

| 🌠 Inhalt 🛛 🛪 Struktur 🖓 Bearbeiter 🛛 🅰 Beteiligte 🕮 Termine 📑 Indiv. Daten 🐼 Versand 🐶 Notizen 🗎 👚 Zugriff | Proto  | koll |
|----------------------------------------------------------------------------------------------------|--------|------|
| ا ا ا ا ا ا ا ا ا ا ا ا ا ا ا ا ا ا                                                                        |        |      |
| Beteiligte Versandart L Adresse                                                                            | Status | Stat |
| Antwortschreiben ( 13.07.2018 11 Beilage hinzufugen                                                        |        |      |
| • 🕼 Musterdokument2.pdf                                                                                    |        |      |

In der Auswahlliste die gewünschte Beilage anhaken und mit 🗹 bestätigen:

| 🖙 Dokument für Versand auswählen       |      |            |                      |                |                     | ×          |
|----------------------------------------|------|------------|----------------------|----------------|---------------------|------------|
|                                        |      |            |                      |                |                     |            |
| Element                                | Vers | Elementart | Eind. Bezeichnung    | Angelegt durch | Angelegt am         | Letzte Änd |
| • 🕒 Musterdokument2.pdf                |      | Allgemeine | Musterdokument2.pdf  |                | 13.07.2018 12:31:44 |            |
| • 🕒 🔽 Musterdokument.pdf               |      | Allgemeine | Musterdokument.pdf   |                | 13.07.2018 12:31:03 |            |
| • 🕒 🗌 Antwortschreiben ( 13.07.2018 11 |      | Allgemeine | Antwortschreiben (13 |                | 13.07.2018 11:28:45 |            |
| • 🕼 🗌 Antwortschreiben ( 13.07.2018 11 |      | Allgemeine | Antwortschreiben (13 |                | 13.07.2018 11:29:06 |            |
|                                        |      |            |                      |                |                     |            |
|                                        |      |            |                      |                |                     |            |
|                                        |      |            |                      |                |                     |            |
|                                        |      |            |                      |                |                     |            |
|                                        |      |            |                      |                |                     |            |
|                                        |      |            |                      |                |                     |            |
|                                        |      |            |                      |                |                     |            |
|                                        |      |            |                      |                |                     |            |
|                                        |      |            |                      |                |                     |            |
|                                        |      |            |                      |                |                     |            |
|                                        |      |            |                      |                |                     |            |
|                                        |      |            |                      |                |                     |            |
|                                        |      |            |                      |                |                     |            |
|                                        |      |            |                      |                |                     |            |
|                                        |      |            |                      |                |                     |            |
|                                        |      |            |                      |                |                     |            |
|                                        |      |            |                      |                |                     |            |
|                                        |      |            |                      |                |                     |            |
|                                        |      |            |                      |                |                     |            |
|                                        |      |            |                      |                |                     |            |
|                                        |      |            |                      |                |                     |            |
|                                        |      |            |                      |                |                     |            |
|                                        |      |            |                      |                |                     |            |
|                                        | < >  |            |                      |                |                     | 4 F        |
|                                        |      |            |                      |                |                     |            |
|                                        |      |            |                      |                |                     |            |

Als mögliche Beilagen werden archivierte, nicht signierte Dokumente angezeigt. Es können hintereinander auch mehrere Beilagen hinzugefügt werden. Die Reihenfolge des Hinzufügens bestimmt die Reihenfolge der Sortierung im Versand.

Wurde eine Beilage falsch hinzugefügt, so kann sie wieder entfernt werden. Dazu die Beilage markieren und **Beilage löschen** klicken.

Im Anschluss wie gewohnt die Sendung mit **Schriftstück versenden** 1 ins Versandcockpit übergeben und dort **freigeben** Sendung freigeben.

**HINWEIS**: Für eine RSb-Sendung werden in einem Kuvert max. 14 Seiten (Original und Beilage) zusammengefasst.

Für nachweisliche Sendungen mit bis zu 250 Seiten wird ein Jumbo-Kuvert verwendet.

# 1.3 Massenbeilagen

Um beispielsweise Informationsschreiben oder Werbeaussendungen mit einer Vorschreibung mitzusenden, gibt es die Möglichkeit der Massenbeilage. Die Vorgangsweise erfolgt in drei Schritten:

- 1. Massenbeilage erstellen
- 2. Massenbeilage verwalten in der Transaktion Verwaltung von Massenbeilagen
- 3. Massenbeilage zu Sendungen hinzufügen und versenden im Versandcockpit

#### 1.3.1 Massenbeilage erstellen

Die Massenbeilage muss folgende Voraussetzungen erfüllen:

- 1. Alle Schriften sind eingebettet. (gegeben durch PDF/X-1a:2001)
- 2. Alle Seiten im PDF sind DIN A4.
- 3. Alle Seiten im PDF sind Hochformat.
- 4. Keine Transparenzen im PDF. (gegeben durch PDF/X-1a:2001)
- 5. 1,5 cm vom linken Seitenrand aus sind frei.
- 6. Es sollten nur Dokumente mit max. 10 Seiten (5 Blätter) hochgeladen werden.

#### Erstellung des druckfähigen PDF-Dokumentes aus Word:

- 1. Dokument erstellen (DIN A4)
- 2. Speichern unter auswählen
- 3. den Dateityp pdf wählen
- 4. die Optionen öffnen
- 5. PDF/A-kompatibel auswählen
- 6. Dokument speichern

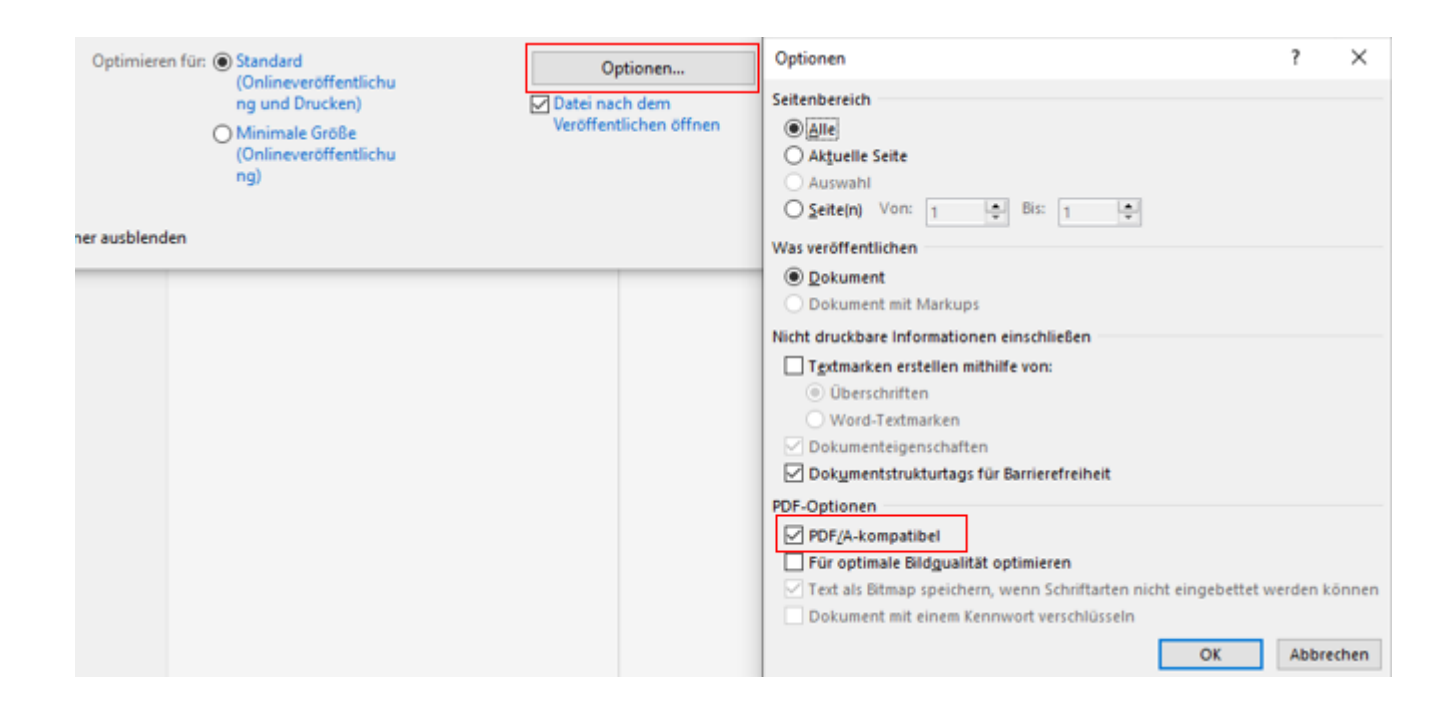

#### Erstellung eines druckfähigen PDF-Dokumentes aus bspw. Adobe InDesign

Beim Datenexport das ICC-Profil ISO Coated v2 (ISO-Norm PDF/X-1a:2001 - Details auf <u>http://www.eci.org</u> auswählen und das Dokument speichern.

#### 1.3.2 Massenbeilagen verwalten

Die Transaktion **Verwaltung von Massenbeilagen (/CUERP/VSM\_MBEILAGE)** wird unter Home > Leitung > Postausgang aufgerufen:

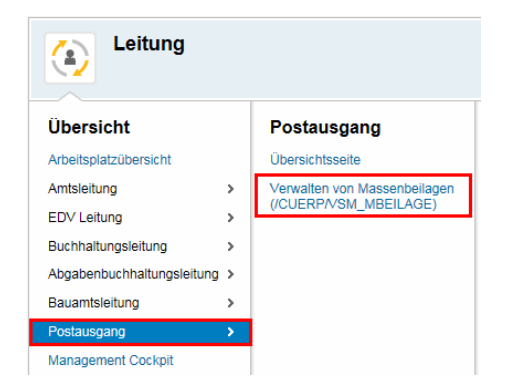

Um eine Beilage für den Massenversand anzulegen, wird in der Transaktion **Verwalten von Massenbeilagen** der **Buchungskeis** eingetragen und auf **Anlegen** geklickt:

| Menü 🖌 🕑 📃                                                                                   | 🜏 🚷 🖕   🗧  | ) (n (r) (r) (r) | ) 🞝 🕄 I 🧮 🗖 I 🕜 🖳                           |      |
|----------------------------------------------------------------------------------------------|------------|------------------|---------------------------------------------|------|
| Verwalten vo                                                                                 | n Massenbe | ilagen (Anse     | ehen)                                       |      |
| Buchungskreis<br>Beilagennummer<br>Beschreibung<br>Gültig bis<br>Status                      |            | Anlegen          | Buchungskreis<br>Beilagennummer             | T015 |
| Verwaltungsdaten                                                                             |            |                  |                                             |      |
| Angelegt am<br>Angelegt von<br>Geändert am<br>Geändert von<br>Freigegeben am<br>Freigabename |            | 00:00:00         | ☐ Hinweis bestätigt<br>☐ Dokument vorhanden |      |

In dem Feld Beschreibung einen Titel für die Massenbeilage eingeben und ein "Gültig bis"-Datum der Sendung eintragen:

| Menü 🧃 🕑 🔚       | 🗟 🚱   😸   🗁 🖞 👘 🕄          | 1 🕂 🕄 🔽 I 🚱 💻      |
|------------------|----------------------------|--------------------|
| Verwalten voi    | n Massenbeilagen (Bearbeit | en)                |
|                  |                            |                    |
| Buchungskreis    | <u>T015</u>                | Buchungskreis T015 |
| Beilagennummer   | 5                          | Beilagennummer 5   |
| Beschreibung     | Sommerfest im Schwimmbad   |                    |
| Gültig bis       | 22.06.2017                 |                    |
| Status           | 0 Angelegt                 |                    |
|                  |                            |                    |
| Verwaltungsdaten |                            |                    |
| Angelegt am      | 19.05.2017 13:46:21        | linweis bestätigt  |
| Angelegt von     | CUGERREH                   | Jokument vorhanden |
| Geändert am      | 19.05.2017 13:49:20        |                    |
| Geändert von     | CUGERREH                   |                    |
| Freigegeben am   | 00:00:00                   |                    |
| Freigsbename     |                            |                    |

Mit 🗟 die Eingaben sichern.

Vor dem Anhängen der Beilage ist nachstehender **Benutzerhinweis** <sup>4</sup>/<sub>2</sub>zu bestätigen:</sup>

| Menü 🖌 🖉 🖶 I 🞕 🕲 I 🕵 I 😓 🛍 🟠 I 🏝 🏝 I 💭 💭 I 🖉 💻                                                                                                    |  |
|----------------------------------------------------------------------------------------------------|--|
| Verwalten von Massenbeilagen (Bearbeiten)                                                                                                    |  |
| Er Benutzerhinweis bestätigen         Buchung<br>Beilagen         Beschrei         Gultig bi<br>Status         Alle Seiten im PDF ind DIN A4.         3. Alle Seiten im PDF ind DIN A4.         3. Alle Seiten im PDF ind DIN A4.         3. Alle Seiten im PDF ind DIN A4.         3. Alle Seiten im PDF ind Hochformat.         4. Keine Transparenzen im PDF. (gegeben durch PDF/X-1a:2001)         5. 1,5 cm vom linken Seitenrand aus sind frei.         6. Es sollten nur Dokumente mit max. 10 Seiten (5 Blätter) hochgeladen<br>werden.         Hiermit bestätige ich, dass alle Dokumente diese Voraussetzungen<br>effüllen.         Geänder         Geänder         Freigabe         Ze 1, Sp 1         Ze 1 - Ze 11 von 11 Zeilen |  |

Mit **Dokument anhängen (Umschalt+F2)** öffnet sich ein Fenster zum Auswählen des lokal gespeicherten Dokuments:

| Menü 🔺     | 🕑 🔚 I 🕷 🤇                  | 🔉 😡 🛛 🛅 🛛           | ≥##I\$1\$\$            | D I   | 📮 🔁   🕜 💻        |                  |        |           |    |
|------------|----------------------------|---------------------|------------------------|-------|------------------|------------------|--------|-----------|----|
| Verwah     | ten von Ma                 | ssenbeilage         | n (Bearbeiten)         |       |                  |                  |        |           |    |
|            | Dokument auswä             | hlen                |                        |       |                  |                  |        | 2         | 2  |
| Buchungsk  | Suchen in:                 | l Testdokument      | e                      | •     | 6 🌶 📂 🛄 -        |                  |        |           |    |
| Beilagennu |                            | Name                |                        | _     | Ånderungsdatum   | Tvp              | Größe  |           | 1  |
| Beschreibu | 3                          | Ansuchen_Fe         | örderung               |       | 16.03.2017 11:10 | Adobe Acrobat Do | 215 KB |           | 1  |
| Gültig bis |                            | 🔁 Muster Ansu       | chen                   |       | 16.03.2017 11:10 | Adobe Acrobat Do | 215 KB |           |    |
| Status     | Zuletzt besucht            | Musterdoku          | ment                   |       | 31.03.2017 13:51 | Adobe Acrobat Do | 26 KB  |           |    |
|            |                            | Musterdoku          | ment2                  |       | 31.03.2017 13:51 | Adobe Acrobat Do | 26 KB  |           |    |
| Verwaltun  | Musterrechnung 2 16.03.201 | 16.03.2017 11:22    | Adobe Acrobat Do 77 KB | 77 KB |                  |                  |        |           |    |
| Angelegt a | Desktop                    | Musterrechn         | ung                    |       | 16.03.2017 11:22 | Adobe Acrobat Do | 77 KB  |           |    |
| Angelegt v |                            |                     |                        |       |                  |                  |        |           |    |
| Geändert a |                            |                     |                        |       |                  |                  |        |           |    |
| Geändert   | Bibliotheken               |                     |                        |       |                  |                  |        |           |    |
| Freigegebe |                            |                     |                        |       |                  |                  |        |           |    |
| Freigabena |                            |                     |                        |       |                  |                  |        |           |    |
|            | Computer                   |                     |                        |       |                  |                  |        |           |    |
|            |                            |                     |                        |       |                  |                  |        |           |    |
|            |                            |                     |                        |       |                  |                  |        |           | ]  |
|            | Netzwerk                   | Datei <u>n</u> ame: | Musterdokument         |       |                  |                  | -      | Öffnen    |    |
|            |                            | Dateityp:           | Alle Dateien (*.*)     |       |                  |                  | -      | Abbrechen | 1  |
|            |                            |                     |                        |       |                  |                  |        |           | 11 |

Das Dokument kann unter <sup>(22)</sup> **Dokument anzeigen (Umschalt+F6)** angezeigt und mit <sup>[14]</sup> **Freigeben für Versandcockpit (Umschalt+F4)** freigegeben werden. Die Freigabe mit Klick auf sichern.

#### 1.3.3 Massenbeilage hinzufügen und versenden

Im Versandcockpit die Sendungen zum Hinzufügen der Massenbeilage markieren. Mit *Menü* > *Sendung* > *Massenbeilage hinzufügen (Strg+F4)* die Auswahlliste der Massenbeilage öffnen:

| M | onü .          |                |          |                                  |          | Ingedaton      | ändern       | Gon     | kument anzeig | on 14   | AAA     | 1000 D 01 |
|---|----------------|----------------|----------|----------------------------------|----------|----------------|--------------|---------|---------------|---------|---------|-----------|
|   | Menu Sendungen |                |          | <u>F</u> reigeben                | Strg+F9  | ingsuaten      | anuem        | 00.DI   | Kument anzeig | en je   |         |           |
| 5 | endı           | System         | •        | Storni <u>e</u> ren              | Strg+F6  |                |              |         |               |         |         |           |
|   | C2550 . 1      | <u>H</u> ilfe  | •        | Send <u>u</u> ngsdaten ändern    | Strg+F3  |                |              |         |               |         |         |           |
|   |                |                |          | Dokument anzeigen                | F5       | eren           |              |         |               |         |         |           |
|   | Anzał          | nl gefundener  | Send     | Se <u>n</u> dungen konsolidieren | Strg+F12 |                |              |         |               |         |         |           |
| 屘 | Σ #            | Anlagezeitpunk | t Korres | Export                           | •        | Freig.Zeit     | abw. GPa     | BP Typ  | GeschPartner  | Anre    | Name1   |           |
|   | 1              | 29.0           | Rechr    | <u>M</u> assenbeilage            | •        | Masse          | nbeilage hir | nzufüge | in            | Strg+F4 | 1       |           |
| - | 1              | 29.0           | Rechr    | Status                           | •        | M <u>a</u> sse | nbeilage er  | tferner | ı             | Strg+F5 | e       |           |
|   | 1              | 29.0           | Rechnung | JOBRUN                           | ToSend   |                |              | Ρ       | 9007003724    | Frau    | Walling |           |
|   | 1              | 29.06          | Rechnung | 10BRUN                           | ToSend   |                |              | P       | 9007003726    | Herr    | Free    |           |

Die Massenbeilage aus der Trefferliste mit Doppelklick auswählen oder Cursor entsprechend positionieren und mit 🗹 bestätigen:

| Trefferlist | e 2 Einträge                                         |                                           |  |
|-------------|------------------------------------------------------|-------------------------------------------|--|
| Buchungskr  | eis T015                                             |                                           |  |
| Beilage Nr  | Beschreibung                                         | Filename                                  |  |
| 13<br>5     | Massenbeilage für Bauamt<br>Sommerfest im Schwimmbad | Musterdokument2.pdf<br>Musterdokument.pdf |  |
|             |                                                      | ·                                         |  |
|             |                                                      |                                           |  |
| 4 F         |                                                      |                                           |  |
|             |                                                      |                                           |  |

Das Hinzufügen mit Ja, das angezeigte Protokoll mit 🗹 bestätigen:

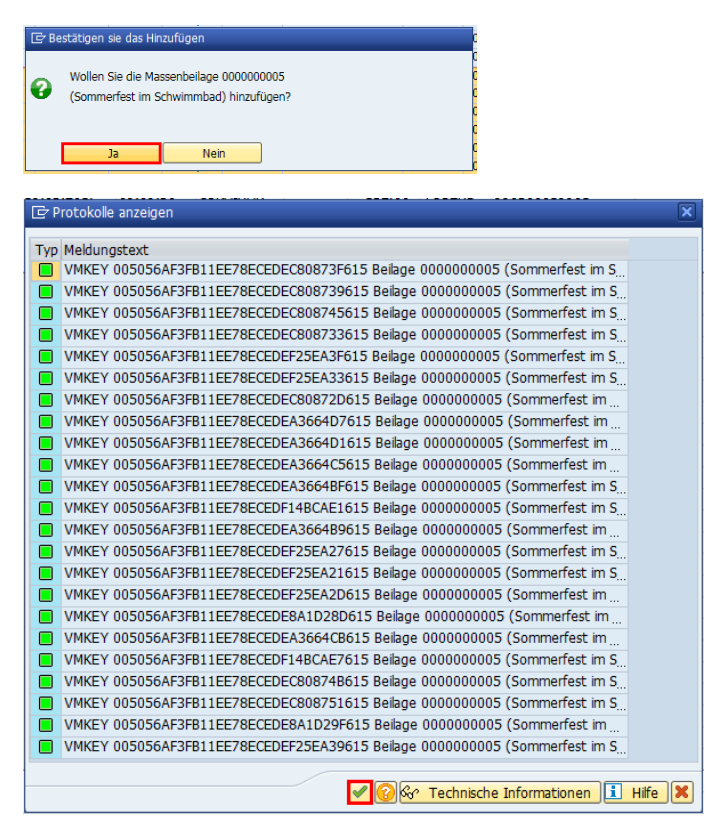

Zum Versand die Sendungen markieren und mit <sup>Besendung freigeben</sup> freigeben.

#### 1.3.4 Suche nach Sendungen mit Massenbeilagen

Nach Sendungen mit Massenbeilage kann im Versandcockpit gesucht werden. Im Feld **Beilagen-ID** unter **Einschränkung Massenbeilage** mit der Ausfüllhilfe die gesuchte Beilage markieren und mit 🗹 auswählen. **Ausführen** 🏵 klicken.

| Menü 🖌 🖉 🖯 🗌 🛛 🐼 🐼           | Anzahl Sendungen | Ð   | 🔁 Alle Eing | gaben      | ISR 44 4 4 4 4 4 4 5 5 5 6               | ) 💻 |
|------------------------------|------------------|-----|-------------|------------|------------------------------------------|-----|
| Sendungen Übersicht          |                  |     |             |            |                                          |     |
| Allgemeine Einschränkungen   |                  |     |             |            |                                          |     |
| Buchungskreis                | T015             |     | ]           |            |                                          |     |
| Geschäftspartner             |                  | 2   |             |            |                                          |     |
| Korrespondenzart             |                  | 2   |             |            |                                          |     |
| KorrespondSchlüssel          |                  |     |             |            |                                          |     |
| Versandkanal                 |                  |     |             |            |                                          |     |
| MessageProfile               |                  | 2   |             |            |                                          |     |
| VMKEY                        |                  | 2   |             |            |                                          |     |
|                              |                  |     | ·           |            |                                          |     |
| Datumseinschränkungen        |                  |     |             |            |                                          |     |
| Anlagedatum                  |                  | bis |             |            |                                          |     |
| Freigabedatum                |                  | bis |             |            |                                          |     |
| Sendedatum                   |                  | bis | E weet      | - hannaia  |                                          |     |
|                              |                  |     | - Wert      | ebereic    | ch einschranken (1) 22 Eintrage gefunden |     |
| Benutzereinschränkungen      |                  |     |             | SCHIMIK    |                                          |     |
| Anlagebenutzer               |                  | 2   |             |            |                                          |     |
| Freigabebenutzer             |                  |     |             | <u>ا</u> ل |                                          |     |
| Beteiligter Benutzer         |                  | 2   | BuKr B      | eilage     | Nr Beschreibung                          |     |
|                              |                  |     | T015 5      |            | Sommerfest im Schwimmbad                 |     |
| Benutzergruppeneinschränkung |                  |     | T015 0      |            | TEST Ma                                  |     |
| Benutzergruppe               |                  |     | T015 9      |            | Massenbe                                 |     |
|                              |                  |     | T015 1      | 1          | Einladung                                |     |
| Einschränkung Massenbeilage  |                  |     | T015 1      | 2          | Werbung ibung                            |     |
| Beilagen-ID                  |                  | 2   | T015 1      | 3          | Massenbe                                 |     |
|                              |                  |     | T015 1      | 7          | Beilage T - Beilage T                    |     |
| Statuseinschränkungen        |                  |     | T015 1      | 8          | Seminara                                 |     |
| OZum Senden bereit           | OStorniert       |     | T015 1      | 9<br>1     | Test 123                                 |     |
| ○ Freigegeben                | O Lokal gedruckt |     | T015 2      | 3          | Beilage V.                               |     |
| Gesendet                     | Exportiert       |     | 4 1         |            | 111                                      |     |
| OAbgeschlossen               |                  |     | 22 Ein      | träge g    | gefunden                                 |     |

## 1.3.5 Entfernen von Massenbeilagen

Zum Entfernen der Massenbeilage für mehrere Sendungen können die gewünschten Zeilen in der Sendungen Übersicht markiert und mit *Menü > Sendung > Massenbeilage entfernen (Strg+F5)* wieder entfernt werden:

| Menü 🖌     | <u>S</u> endungen I                      | <u>F</u> reigeben                  | Strg+F9  | ungsdaten ändern 🔰 🐼 Dokument anze     | sigen   🗁 ( |               |
|------------|------------------------------------------|------------------------------------|----------|----------------------------------------|-------------|---------------|
| Sendu      | S <u>v</u> stem I                        | Storni <u>e</u> ren                | Strg+F6  |                                        |             |               |
| (7750) I   | <u>H</u> ilfe I                          | Send <u>u</u> ngsdaten ändern      | Strg+F3  |                                        |             |               |
|            |                                          | Dokument anzeigen                  | F5       | eren                                   |             |               |
| Anza       | hl gefundener Ser                        | C Se <u>n</u> dungen konsolidieren | Strg+F12 |                                        |             |               |
| <b>Β</b> Σ | # 🔭 Anlagezeitpunkt Kor                  | re: Export                         | •        | Freig.Zeit abw. GPa BP Typ GeschPartne | er Anre Na  | ime1          |
|            | 1 29.0 05:09:1 Rei<br>1 29.0 05:09:0 Rei | hr <u>M</u> assenbeilage           | •        | <u>M</u> assenbeilage hinzufügen       | Strg+F4     | nael<br>othea |
|            | 1 29.0 05:09:0 Re                        | Status                             | •        | M <u>a</u> ssenbeilage entfernen       | Strg+F5     | ert           |

In einer einzelnen Sendung kann die Massenbeilage direkt in der Detailansicht zur Sendung wieder entfernt werden. Dazu die Bearbeitung mit <sup>6</sup> aktivieren und im Reiter **Dokumente** die Beilage mit **Dokument löschen** sentfernen.

|   | Bank Dokumente Verfügbare Dateien Status Zustellinformationen Konsolidierung Referenzen |          |                                          |           |                  |       |                                  |            |           |     |            |  |
|---|-----------------------------------------------------------------------------------------|----------|------------------------------------------|-----------|------------------|-------|----------------------------------|------------|-----------|-----|------------|--|
| [ |                                                                                         |          |                                          |           |                  |       |                                  |            |           |     |            |  |
|   | <b>Q</b>   <b>E</b>                                                                     |          | ) (*) (*) (*) (*) (*) (*) (*) (*) (*) (* | 🚺 I 🚹 I 🕻 | i                |       |                                  |            |           |     |            |  |
|   | Dok.Num.                                                                                | Dok.Typ  | Filename                                 | Objekttyp | SAP Objekt-Ident | ContR | Dokument-Id                      | Object-Id  | Dokum.typ | EXT | Anlage-Usr |  |
|   | 2                                                                                       | BEILAGE  | Dokument 1.pdf                           | /CUERP/MB | T015000000004    | CE    | 005056AF3FB11ED78F8D055C1CF99454 | ZVSMBLALLG | PDF       |     | JOBRUN     |  |
|   | 3                                                                                       | BEILAGE  | Musterdokument.pdf                       | /CUERP/MB | T0150000000005   | CE    | 005056AF3FB11ED78F91B1ACC2511663 | ZVSMBLALLG | PDF       |     | JOBRUN     |  |
|   | 1                                                                                       | ORIGINAL | CE005056AF3FB11EE78ECEDF03A6B97615.PDF   | PS_INVDOC | 990200065472     | CE    | 005056AF3FB11EE78ECEDF03A6B97615 | FICAINVOIC | PDF       |     | JOBRUN     |  |

# **1.4 Sendungen exportieren**

Mit der Lizenz für Versandmodul Erweiterung können Sendungen für den Versand über ein lokal installiertes E-Mail-Programm oder für lokalen Druck exportiert werden.

Die zu exportierenden Sendungen vorab markieren und im *Menü > Sendungen > Sendungen exportieren* wählen:

| ( | Menü 🔺  | <u>S</u> en | idungen 🕨 🕨         | Ereigeben                 |                                     | Strg+F9    | ungsdater | n ändern   | Sor Dokument anzeigen | 120001201 | 5551       |            | <b>.</b>     |           |        |                                   |               |
|---|---------|-------------|---------------------|---------------------------|-------------------------------------|------------|-----------|------------|-----------------------|-----------|------------|------------|--------------|-----------|--------|-----------------------------------|---------------|
| 4 | Sendu   | Sys         | tem 🕨               | Stornieren                |                                     | Strg+F6    |           |            |                       |           |            |            |              |           |        |                                   |               |
|   | 62550   | Hife        | e 🕨                 | Send <u>u</u> ngsdaten är | ndern                               | Strg+F3    |           |            |                       |           |            |            |              |           |        |                                   |               |
|   |         |             |                     | Dokument anzeige          | in                                  | F5         | ieren     |            |                       |           |            |            |              |           |        |                                   |               |
|   | Anza    | hl ge       | efundener Send      | Sendungen export          | tieren                              |            |           |            |                       |           |            |            |              |           |        |                                   |               |
| E | 3 BuKr. | Σ \$        | # Anlagezeitpunk    | Sendungen konso           | Sendungen konsolidieren Strg+F12 Ar |            | Anred     | e VorAkGra | d Name1               | Name2     | Namenszus. | NachAkGrad | d Zahlschein | Betrag HW | Status | Sendezeit Korrespondenzbezeichnur | ng Dokument-N |
|   |         | • 270       |                     | Massenbeilage             |                                     | •          |           |            |                       |           |            |            |              |           |        |                                   |               |
|   | T015    | 1           | 08.11.2017 15:51:37 | Status                    |                                     |            | Herr      |            | Friedrich             | Ku        |            |            |              | 0,00      | ToSend | Allgemeines Dokument              |               |
|   | T015    | 1           | 08.11.2017 14:10:40 | Syacus                    |                                     | ,          | Frau      |            | Cordula               | Ai        |            |            |              | 0,00      | ToSend | Allgemeines Dokument              |               |
|   | T015    | 1           | 09.11.2017 08:51:14 | CURAIHAR                  |                                     | 9007000083 | Herr      |            | Friedrich             | Ku        |            |            |              | 480,00-   | ToSend | Anordnung                         | 009000030     |
|   | T015    | 1           | 10.11.2017 23:06:19 | JOBRUN                    |                                     | 9007000727 |           |            | Rammin Ewald          |           |            |            | Х            | 16,50     | ToSend | Rechnung                          | 9903000460    |
|   | T015    | 1           | 10.11.2017 23:06:19 | JOBRUN                    |                                     | 9007001470 | Herr      |            | Gerald                | Scene     |            |            | Х            | 7,27      | ToSend | Rechnung                          | 9903000460    |
|   | T015    | 1           | 10.11.2017 23:06:20 | JOBRUN                    |                                     | 9007001910 | Frau      |            | Juliana               | W         |            |            |              | 55,00     | ToSend | Rechnung                          | 9903000460    |
|   | T015    | 1           | 10.11.2017 23:06:20 | JOBRUN                    |                                     | 9007001911 | Frau      |            | Michaela              | Es        |            |            | х            | 86,90     | ToSend | Rechnung                          | 9903000460    |

Gesamt-Dateigröße für den Download mit **Jame** bestätigen und den Speicherort wählen und mit OK bestätigen:

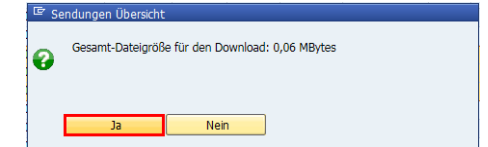

| Nach Dateien oder Ordnem suchen         |              |
|-----------------------------------------|--------------|
| Speicherort wählen                      |              |
| •                                       |              |
|                                         |              |
| 🗄 👜 .oracie_ire_usage                   |              |
|                                         |              |
| Desktop                                 |              |
| Downloads                               |              |
| Eigene Bilder                           |              |
| E 📑 Eigene Dokumente                    |              |
| Benutzerdefinierte Office-Vorlagen      |              |
| E SAP                                   |              |
| 🗄 📗 SAP GUI                             |              |
| 📗 Eigene Musik                          |              |
| 📓 Eigene Videos                         |              |
| 🗉 🏠 Favorites                           |              |
| 🗉 🍺 Links                               |              |
| 🎍 Saved Games                           |              |
| 🗆 🖳 Computer                            |              |
| 🖃 🧫 Lokale Festplatte (C: on L-7BPLXW1) |              |
| 🕀 🍌 _001_Sicherung                      |              |
| Lokale Eestolatte (C: on L-7801 YW1)    |              |
|                                         |              |
| Neuen Ordner erstellen                  | OK Abbrechen |
|                                         |              |
|                                         |              |

Folgende Meldung bestätigt den erfolgreichen Export:

3 Sendungen erfolgreich exportiert

Im gewählten Speicherort wird ein Ordner angelegt mit *jjjjmmttx\_Versand\_hhmmx* als Ordnername, darin befinden sich

- die Dokumente als pdf in einem eigenen Ordner,
- eine Datei EXPORT\_ALLONGEN\_SEPA.csv mit den Zahlungsdaten für den lokalen Zahlscheindruck und
- ein Protokoll des Dokumentenexports.

| Computer   Lokaler Datenträg             | ger (C:) 20171218 Versand 165505 |                  |                   |       |
|------------------------------------------|----------------------------------|------------------|-------------------|-------|
| Organisieren 👻 In Bibliothek aufnehmen 💌 | Freigeben für 🔻 Brennen Neuer    | Ordner           |                   |       |
| ☆ Favoriten                              | Name                             | Änderungsdatum   | Тур               | Größe |
| 🧮 Desktop                                | 퉬 Dokumente                      | 18.12.2017 16:55 | Dateiordner       |       |
| ᠾ Downloads                              | EXPORT_ALLONGEN_SEPA.csv         | 18.12.2017 16:55 | Microsoft Excel-C | 1 KB  |
| 🔄 Zuletzt besucht                        | Protokoll.html                   | 18.12.2017 16:55 | Firefox HTML Doc  | 6 KB  |
| 🛜 Bibliotheken                           |                                  |                  |                   |       |
| 🔄 Bilder                                 |                                  |                  |                   |       |
| Dokumente                                |                                  |                  |                   |       |
| 🎝 Musik                                  |                                  |                  |                   |       |
| 📑 Videos                                 |                                  |                  |                   |       |
|                                          |                                  |                  |                   |       |
| 🖳 Computer                               |                                  |                  |                   |       |
| 🚢 Lokaler Datenträger (C:)               |                                  |                  |                   |       |

Nun können die exportierten Dateien (nur die Dokumente oder der gesamte Ordner) als Anhang in ein E-Mail eingefügt oder anderweitig elektronisch weiterverarbeitet werden. Über Doppelklick auf die **Protokoll.html** Datei kann die Auflistung der Sendungsdokumente in einem Internet-Browser angezeigt werden.

Zum Drucken der Dokumente im Ordner Dokumente alle markieren, mit Rechtsklick Drucken:

| 🚱 🔵 ♥ 퉬 → Computer → Lokaler Datenträger (C:) → 20171218_Versand_165505 → Dokumente  |                                                                        |                                              |                 |       |  |  |  |  |  |  |  |
|--------------------------------------------------------------------------------------|------------------------------------------------------------------------|----------------------------------------------|-----------------|-------|--|--|--|--|--|--|--|
| Organisieren 🔻 📕 Mit Adobe Acrobat Reader DC öffnen 🛛 Drucken 🛛 Brennen Neuer Ordner |                                                                        |                                              |                 |       |  |  |  |  |  |  |  |
| ☆ Favoriten                                                                          | Name                                                                   | Änderungsdatum                               | Тур             | Größe |  |  |  |  |  |  |  |
| 🧮 Desktop                                                                            | D0001_01_CE005056AF3FB11EE7B1CC6C1                                     | 18.12.2017 16:55                             | Adobe Acrobat D | 21 KB |  |  |  |  |  |  |  |
| ik Downloads<br>Zuletzt besucht                                                      | 2 00002_01_CE005056AF3FB11EE7B1CC6<br>00003_01_CE005056AF3FB11EE7B1CC6 | Mit Adobe Acrobat Reader DC öffnen<br>Öffnen |                 |       |  |  |  |  |  |  |  |
| 潯 Bibliotheken                                                                       | 20-                                                                    | Drucken                                      |                 |       |  |  |  |  |  |  |  |

#### Zugehörige Zahlscheine drucken

Dazu die Vorlage Allongendruck im e-learning unter Formulare/Vorlagen downloaden, in Word öffnen und folgende Daten ergänzen (und speichern):

- E-Mail der Gemeinde
- Telefonnummer der Gemeinde
- Faxnummer der Gemeinde

| Ort, Datum                                                                                  |                                                                                   | Unterschrift des Kontozeichnungsbere                                         | chtigten                                                          |
|---------------------------------------------------------------------------------------------|-----------------------------------------------------------------------------------|------------------------------------------------------------------------------|-------------------------------------------------------------------|
| Die ausgefüllte Einzugsermäc<br>Mail. Sie können die Einzu<br>kontoführenden Bank ist nicht | htigung für Lastschriften senden S<br>gsermächtigung natürlich auch<br>notwendig. | Sie uns bitte per Fax, per Post oder ur<br>persönlich zu den Bürostunden abg | nterfertigt & eingescannt per E-<br>geben. Eine Information Ihrer |
| «Abs_Name1»                                                                                 | post@mustergemeinde.at                                                            | Telefon +43(0)123 4567 8901                                                  | Fax +43(0)123 4567 8901-3                                         |

Im Reiter Sendungen *Empfänger auswählen > Vorhandene Liste verwenden...* anklicken.

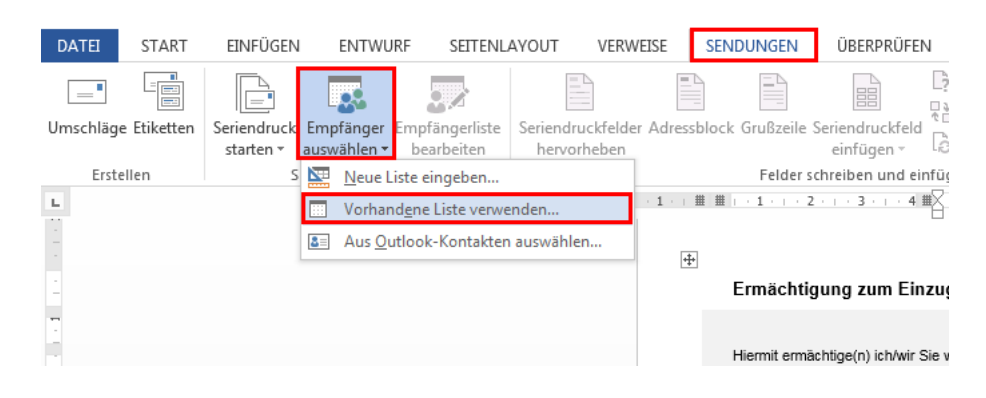

| Computer  Lokaler Datenträger (C:)  20171218_Versand_165505                                                                                                    |                          |                  |                   |                  |         |  |  |  |  |  |
|----------------------------------------------------------------------------------------------------|--------------------------|------------------|-------------------|------------------|---------|--|--|--|--|--|
| Organisieren 🔻 🛛 Neuer                                                                                                    | Ordner                   |                  |                   | •== •            |         |  |  |  |  |  |
| Microsoft Word                                                                                                    | Name                     | Änderungsdatum   | Тур               | Größe            |         |  |  |  |  |  |
|                                                                                                    | 🐌 Dokumente              | 18.12.2017 16:55 | Dateiordner       |                  |         |  |  |  |  |  |
| 🔶 Favoriten                                                                                                    | EXPORT_ALLONGEN_SEPA.csv | 18.12.2017 16:55 | Microsoft Excel-C | 1 KB             |         |  |  |  |  |  |
| 🧮 Desktop                                                                                                    | Protokoll.html           | 18.12.2017 16:55 | Firefox HTML Doc  | 6 KB             |         |  |  |  |  |  |
| 🐌 Downloads                                                                                                    |                          |                  |                   |                  |         |  |  |  |  |  |
| Encle bestern E                                                                                                    |                          |                  |                   |                  |         |  |  |  |  |  |
|                                                                                                    |                          |                  |                   |                  |         |  |  |  |  |  |
| Bibliotheken                                                                                                    |                          |                  |                   |                  |         |  |  |  |  |  |
| Bibliotheken<br>Bilder<br>Dokumente                                                                                                    |                          |                  |                   |                  |         |  |  |  |  |  |
| <ul> <li>Bibliotheken</li> <li>Bilder</li> <li>Dokumente</li> <li>Musik</li> </ul>                                                                                                    |                          |                  |                   |                  |         |  |  |  |  |  |
| <ul> <li>Bibliotheken</li> <li>Bilder</li> <li>Dokumente</li> <li>Musik</li> <li>Videos</li> </ul>                                                                                                 |                          |                  |                   |                  |         |  |  |  |  |  |
| <ul> <li>Bibliotheken</li> <li>Bibliotheken</li> <li>Bilder</li> <li>Dokumente</li> <li>Musik</li> <li>Videos</li> <li>Computer</li> </ul>                                                         |                          |                  |                   |                  |         |  |  |  |  |  |
| Bibliotheken Bilder Dokumente Musik Videos Computer Lokaler Datenträg                                                                                                    |                          |                  |                   |                  |         |  |  |  |  |  |
| Bibliotheken Bilder Dokumente Musik Videos Computer Lokaler Datenträg Georg_Migration +                                                                                                    |                          |                  |                   |                  |         |  |  |  |  |  |
| <ul> <li>Bibliotheken</li> <li>Bibliotheken</li> <li>Bikler</li> <li>Dokumente</li> <li>Musik</li> <li>Videos</li> <li>Videos</li> <li>Lokaler Datentrăş</li> <li>Georg_Migration +</li> </ul>     | Neue Quelle              |                  |                   |                  |         |  |  |  |  |  |
| <ul> <li>Bibliotheken</li> <li>Bibliotheken</li> <li>Biblider</li> <li>Dokumente</li> <li>Musik</li> <li>Videos</li> <li>Computer</li> <li>Lokaler Datenträg</li> <li>Georg_Migration +</li> </ul> | Neue Quelle              |                  | - Alle Date       | enquellen (*.odc | *.mdb • |  |  |  |  |  |

Die Datei EXPORT\_ALLONGEN\_SEPA.csv auswählen und öffnen:

Dateikonvertierung mit OK bestätigen:

| Dateikonvertierung - EXPORT_ALLONGEN_SEPA.csv                                                                                                    | ? ×                                                                                                    |
|----------------------------------------------------------------------------------------------------|----------------------------------------------------------------------------------------------------|
| Wählen Sie die Codierung, mit der Ihr Dokument eingelesen wer<br>Textcodierung:                                                                                                    | den kann.                                                                                                    |
| <u>         M</u> indows (Standard)          MS- <u>D</u> OS <u>         A</u> ndere Codierung:                                                                                                    | Unicode<br>Unicode (Big-Endian)<br>Unicode (UTF-7)<br>Unicode (UTF-8)<br>US-ASCII<br>Vietnamesisch (Windows)                                                     |
| <u>V</u> orschau:                                                                                                    |                                                                                                    |
| Empf. Geschäftspartner;Empf. Namel;Empf. Nam<br>Hausnummer;Empf. Stiege;Empf. Stiege (2);Emp<br>Ort;Empf. E-Mail-Adresse;Empf. Fax-Nummer;Em<br>Telefonnummer;Auftraggeber Name;Zahlungsrefe<br>Hauswährung;Nettofälligkeit;Empfänger Bank;E<br>BIC;Kreditor-ID;Empfänger Name;Abs. Namel;Ab<br>Straße;Abs. Hausnummer;Abs. Stiege;Abs. Stie<br>PLZ;Abs. Ort<br>9007000<br>Ewald;;<br>Ewald;; | e2;Empf. Straße;Empf.<br>f. Tür;Empf. PL2;Empf.<br>pf.<br>renz;Betrag<br>mpfänger IBAN;Empfänger<br>s. Name2;Abs.<br>renc2;Abs. Tür;Abs.<br>ge (2);Abs. Tür;Abs. |

Unter *Fertig stellen und zusammenführen* die (gegebenenfalls nach Vorschau der Ergebnisse) *Dokumente drucken*:

| DATEI    | START       | EINFÜGEN                      | ENTWURF                     | SEITENL                   | AYOUT VERWEISE                        | SENDUNGEN         | ÜBERPRÜFEN                    | ANSICHT                              | ENTWICKLERTOOLS                      | ENTWL                  | IRF LAYOUT                   |                                                                                                    |                                        |                             |            |
|----------|-------------|-------------------------------|-----------------------------|---------------------------|---------------------------------------|-------------------|-------------------------------|--------------------------------------|--------------------------------------|------------------------|------------------------------|----------------------------------------------------------------------------------------------------|----------------------------------------|-----------------------------|------------|
| Umschläg | e Etiketten | Seriendruck E<br>starten * au | mpfänger Em<br>uswählen * b | pfängerliste<br>earbeiten | Seriendruckfelder Adre<br>hervorheben | ssblock Grußzeile | Seriendruckfeld<br>einfügen • | Pegeln ▼ Obereinstimn Etiketten aktu | nende Felder festlegen<br>valisieren | Vorschau<br>Ergebnisse | Empfänger sur                | Image: Image: | Fertig stellen und<br>zusammenführen • |                             |            |
| Erst     | ellen       | Seri                          | iendruck starter            | n                         |                                       | Felders           | chreiben und einf             | ügen                                 |                                      | V                      | orschau Ergebnisse           |                                                                                                    | Einzelne Dokume                        | ente bearbeiten             |            |
|          |             |                               |                             |                           | - 1 -                                 | Ermächti          | gung zum Einz                 | ug von Abgab                         | en durch Lastschrif                  | 0 11 1<br>iten         | 12 · · · 13 · III · 14 · · · | SEPA                                                                                                    | 6 Dokumente druc                       | ken<br>nente drucken (Alt+U | mschalt+M) |
| -        |             |                               |                             |                           |                                       |                   |                               |                                      |                                      |                        |                              |                                                                                                    |                                        |                             |            |

Datensätze können ausgewählt werden:

| Seriendruck an Drucker                                                                                                    |
|----------------------------------------------------------------------------------------------------|
| Datensatzauswahl       Image: Alleger and Alleger and A |
| OK Abbrechen                                                                                                    |

Drucker auswählen, vorher Zahlscheinformulare in das Papierfach legen, und drucken.

## **1.5 Sendungsdokumentation exportieren**

Muss der Sendungsversand nachgewiesen werden, so kann dies mit Export Versanddokumentation in einer HTML-Übersicht erfolgen.

Hinweis: Diese Funktion steht mit der Lizenz Versandmodul Erweiterung zur Verfügung.

Dazu werden die gewünschten Sendungen markiert, im *Menü > Sendungen > Export > Sendungsdokumentation exportieren* anklicken:

| Menü 🔺            | Sendungen                   | <u>F</u> reigeben                |    | ung anfordern     |                 | <b>99</b> 0 | 🎝   🜄 Z  |     | 2 🖷    |        |
|-------------------|-----------------------------|----------------------------------|----|-------------------|-----------------|-------------|----------|-----|--------|--------|
| Sendu             | System                      | Storni <u>e</u> ren              |    |                   |                 |             |          |     |        |        |
|                   | <u>H</u> ilfe               | Send <u>u</u> ngsdaten ändern    |    |                   | _               |             |          |     |        |        |
|                   |                             | <u>D</u> okument anzeigen        | F5 |                   | in              |             |          |     |        |        |
| Anzah             | nl gefundener Send          | Se <u>n</u> dungen konsolidieren |    | -                 |                 |             |          |     |        |        |
| 🗈 Σ #             | Anlagezeitpunkt Korrespo    | E <u>x</u> port                  | •  | <u>S</u> endungen | exportieren     |             |          | her | Anrede | Name:  |
| <mark>• 58</mark> |                             | <u>M</u> assenbeilage            | •  | Sendungsdo        | kumentation exp | portieren   |          |     |        |        |
| 1 18              | 3.01.2018 10:42:12 Anordnu  | Status                           | •  |                   |                 |             |          | 58  | Herr   | Thom   |
| 1 10              | 0.01.2018 12:33:46 Allgemei |                                  |    | 10.01.2018        | 12:34:47        | P           | 90070001 | 23  | Herr   | Bernha |

Den Speicherort auswählen, Dateigröße bestätigen und Sendungen exportieren.

2 Sendungen erfolgreich exportiert

Die exportierten Sendungen werden in einen neu angelegten Ordner jjjjmmttx\_Versand\_hhmmx gespeichert. Dieser Ordner gliedert sich in weitere Ordner Originaldokumente, Status, Versanddokumente und in die Sendungsdokumentation.html:

| Lokaler Datenträger (C:)  20180215_Versand_140220 |                               |                  |             |  |  |  |
|---------------------------------------------------|-------------------------------|------------------|-------------|--|--|--|
| k aufnehmen 🔻                                     | Freigeben für 🔻 Brennen Neuer | Ordner           |             |  |  |  |
|                                                   | Name                          | Änderungsdatum   | Тур         |  |  |  |
|                                                   | 퉬 Originaldokumente           | 15.02.2018 14:02 | Dateiordnei |  |  |  |
|                                                   | 퉬 Status                      | 15.02.2018 14:02 | Dateiordnei |  |  |  |
|                                                   | 퉬 Versanddokumente            | 15.02.2018 14:02 | Dateiordnei |  |  |  |
|                                                   | Sendungsdokumentation.html    | 15.02.2018 14:02 | Firefox HTN |  |  |  |

#### Die Sendungsdokumentation bietet eine Übersicht über die exportierten Sendungen:

| Generative         Operative           opt         2019           opt         2019           Adresse         8502 Schulung, Hauptstraße 10           Adresse         8502 Schulung, Hauptstraße 10           Adresse         8502 Schulung, Hauptstraße 10           Adresse         8502 Schulung, Hauptstraße 10           Adresse         8502 Schulung, Hauptstraße 10           Adswertung erstellt am         1502 2018           Adswertung erstellt am         1402 27 |             |                      |          |       |                   |      |             |            |               |                         |                                                                                                    |                                                 |                                                      |
|----------------------------------------------------------------------------------------------------|-------------|----------------------|----------|-------|-------------------|------|-------------|------------|---------------|-------------------------|----------------------------------------------------------------------------------------------------|-------------------------------------------------|------------------------------------------------------|
| Sendungsdokumentation.html                                                                                                    |             |                      |          |       |                   |      |             |            |               |                         |                                                                                                    |                                                 |                                                      |
| SendeDatur                                                                                                    | n SendeZeit | KorrArt              | Name1    | Name2 | Strasse           | PLZ  | Ort         | Akt.Status | MessageProfil | GZ                      | Dokument                                                                                            | Versanddokument                                 | Status                                               |
| 23.01.2018                                                                                                    | 17:50:54    | Anordnung            | Thomas   | Se    | Eichenweg         | 8130 | Frohnleiter | Finished   | nachweislich  |                         | CE005056AF3FB11ED7BF867B9958FFF22C_sig.PDF<br>Musterdokument2.pdf<br>Förderung_PDF<br>Förderung_PDF |                                                 | 005056AF3FB11ED7BF867B84CFAEF22C-Sendungsstatus.html |
| 10.01.2018                                                                                                    | 12:40:03    | Allgemeines Dokument | Bernhard | Pu    | Teichgrabenstraße | 9322 | Micheldorf  | Finished   | standard      | A-2018-T015-00008/00001 | Dokument.pdf                                                                                        | generatedaddresspage 44376761 1516122615232.pdf | 005056AF3FB11EE7BDBF43D1B6307BF8-Sendungsstatus.html |
| 10.01.2010                                                                                                    |             |                      |          |       |                   |      |             |            |               |                         |                                                                                                    |                                                 |                                                      |

Um die Details zu sehen, auf den jeweiligen Link klicken oder direkt im Ordner Originaldokumente z.B. das Originaldokument öffnen, im Ordner Versanddokumente den Rückschein oder im Ordner Status den Sendungsverlauf zum Nachlesen anklicken.

# Versionshistorie

| Version | Datum      | Bearbeitung durch | Durchgeführte Änderungen            |
|---------|------------|-------------------|-------------------------------------|
| 1.0     |            |                   | Erstellung der Handbuch-Erstausgabe |
| 2.0     | 14.04.2025 | cuverbau          | Überarbeitung HB & Design           |

# **UNSERE PRODUKTE**

Mit unseren innovativen IT-Lösungen begleiten wir Österreichs Städte, Gemeinden, Verbände und Unternehmen auf Ihrem Weg zur Digitalisierung. Unser Produktportfolio passen wir laufend an die ständig wachsenden IT-Anforderungen an und so sind Sie mit uns immer am Puls der Zeit! Neben zahlreichen Eigenentwicklungen setzen wir auch auf erstklassige Lösungen von verlässlichen Software- und Hardwarepartner:innen, welche wir individuell an Ihre Bedürfnisse anpassen. Wir machen auch Ihre Organisation digital fit!

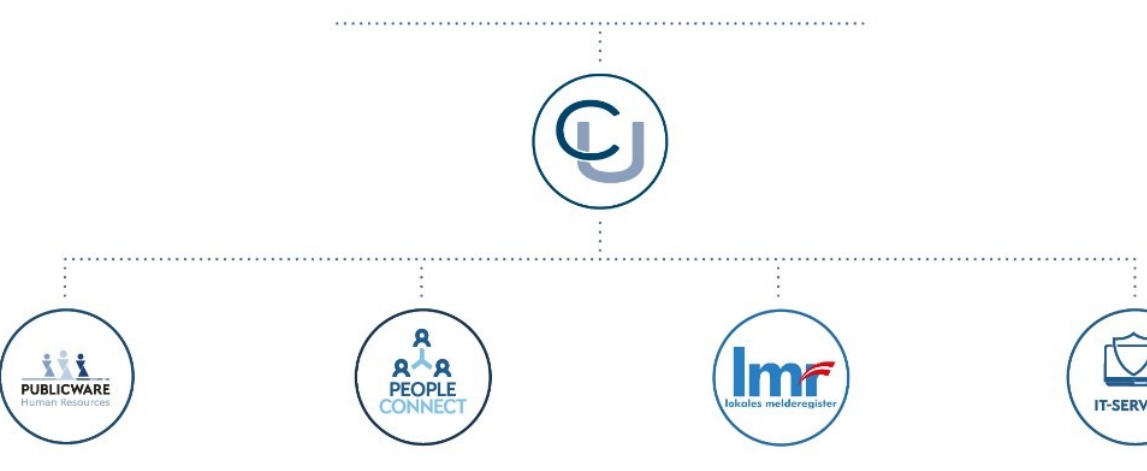

#### **PUBLICWARE-HR**

Die All-in-One-Anwendung für Personalmanagement und Zeitwirtschaft: Mit der Software Publicware-HR bieten wir Städten und Gemeinden eine benutzerfreundliche und flexible Lösung zur Verwaltung ihrer Mitarbeitenden.

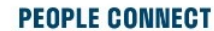

Die digitale Brücke zwischen Verwaltung, Bürger:innen und Unternehmen: Die Serviceplattform People Connect ist die digitale Schnittstelle, die Gemeinden mit ihren Bürger:innen sowie Unternehmen verbindet - den digitalen Kern dahinter bildet unser bewährter Städte- und

Gemeindeorganisator GeOrg.

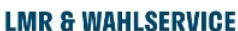

Die Komplettlösung für ein modernes Melderegister und einen reibungslosen Wahlprozess: Unser Lokales Melderegister bietet Gemeinden zusammen mit unserem

Wahlservice eine umfassende Lösung zur Verwaltung von Meldedaten und Abwicklung von Wahlen.

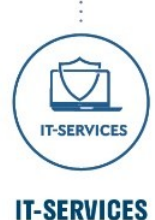

IT-Services von Comm-Unity -Rundum-sorglos-Paket für die öffentliche Verwaltung: von individuellen Beratungen und Support, über die Hardwarebeschaffung bis hin zu Security, Produkten und Dienstleistungen.

#### COMM-UNITY EDV GMBH

PROF.-RUDOLF-ZILLI-STRASSE 4 | A-8502 LANNACH T +43 3136 800-500 | M OFFICE@COMM-UNITY.AT

#### IMPRESSUM

© Comm-Unity EDV GmbH 2025 Alle Rechte vorbehalten. Jede Art der Vervielfältigung oder die Weitergabe an Dritte ist ohne schriftliche Genehmigung des Herausgebers nicht gestattet.

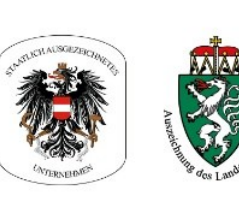

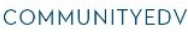

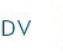

O.

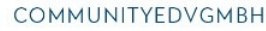

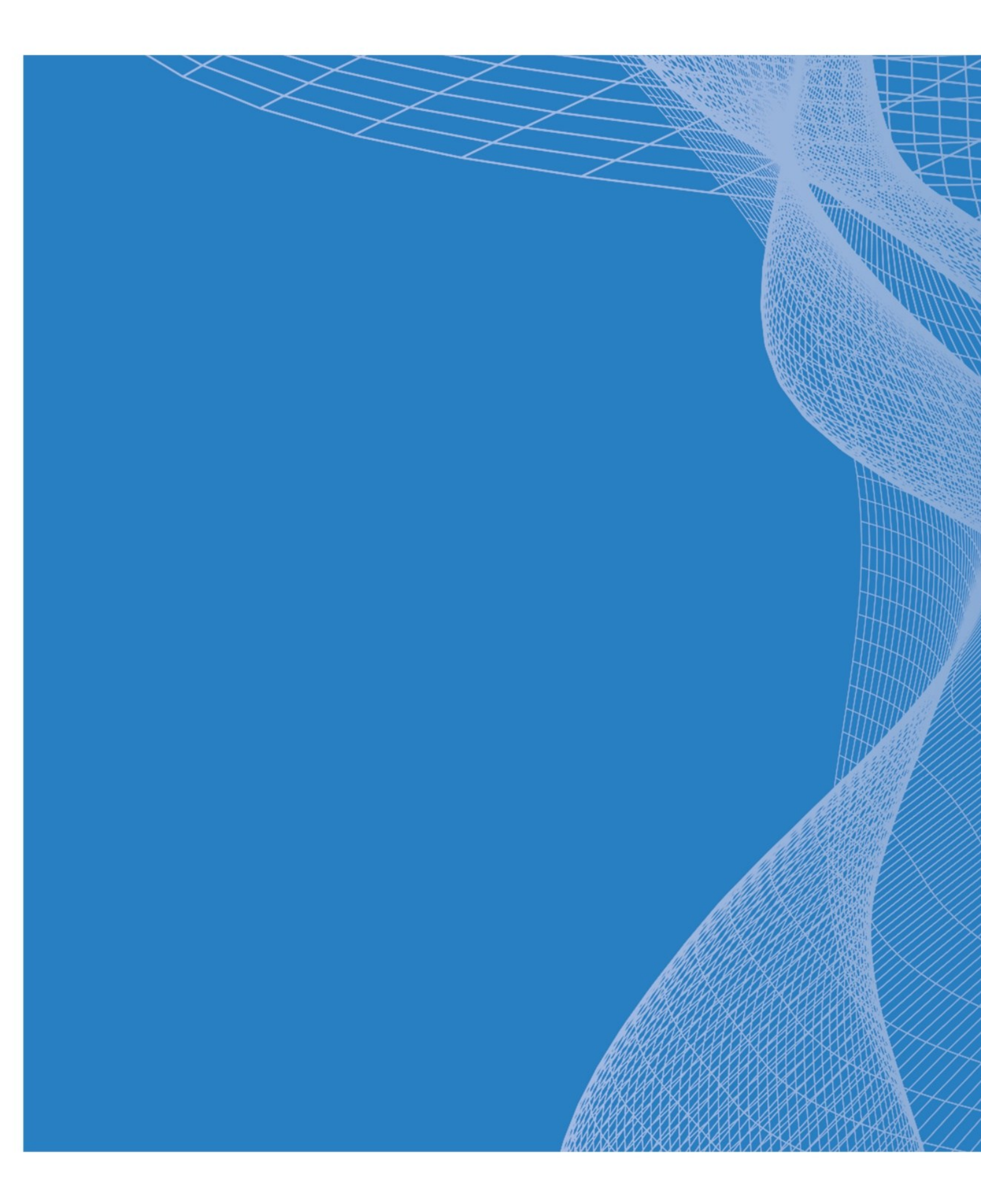

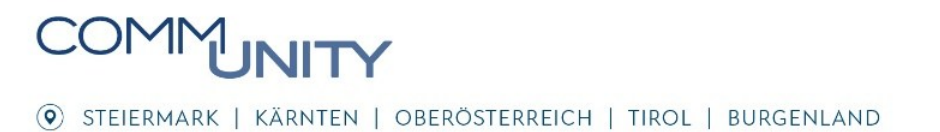